This guide will help you to give Online Exam.

- Enter URL "http://m\_nsseducation.digitaledu.in/" on internet browser (Google chrome, Mozilla Firefox)
- And click on login

| 🖍 SchoolDemo-Primary 🎅                                                                              | Office-Online            | Login |
|----------------------------------------------------------------------------------------------------|--------------------------|-------|
| SchoolDer                                                                                           | no-Primary               | Î     |
| Student Information Manag                                                                           | gement System            |       |
| <ul> <li>Student, Parent and Staff</li> <li>Office Automation</li> </ul>                            | Data Management          |       |
| <ul> <li>Fees Management</li> <li>School-Parent Communic</li> <li>Transport Managment Sc</li> </ul> | cation System<br>plution |       |
|                                                                                                    |                          |       |
| Figu                                                                                                | re 1                     |       |

2. Enter your username & password. Click on **Login** button.

| 3                                         |
|-------------------------------------------|
| BY MOBILE NO                              |
| Students and Staff<br>d password to login |
|                                           |
|                                           |
| in                                        |
|                                           |

Version 01

3. After logging in you will get to see dashboard. Click on hamburger menu and select EXAM.

|                                                                                         | GEMS SCHOOL<br>2019, AY 2019-2020 🌞 🚽                         |
|-----------------------------------------------------------------------------------------|---------------------------------------------------------------|
| Announcements                                                                           | )                                                             |
| Messages<br>No new messages<br>Notices<br>No new notices<br>HomeWork<br>No new homework | a<br>4                                                        |
| Attendance                                                                              | 0                                                             |
| 0%                                                                                      | Theory: <b>0</b><br>Practical: <b>0</b><br>Tutorial: <b>0</b> |
| Attendance records fo<br>Academic Ye                                                    | r selected institute /<br>ear / Term                          |

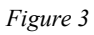

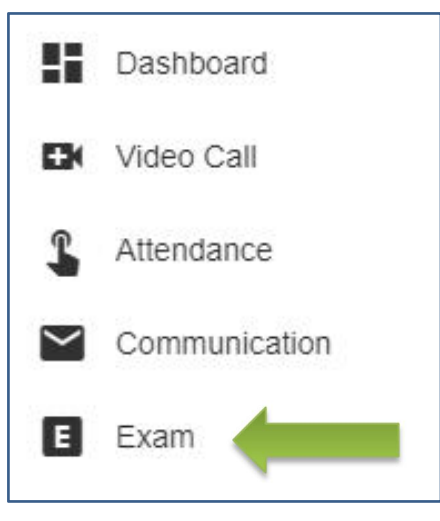

Figure 4

## 4. Click on Start Exam

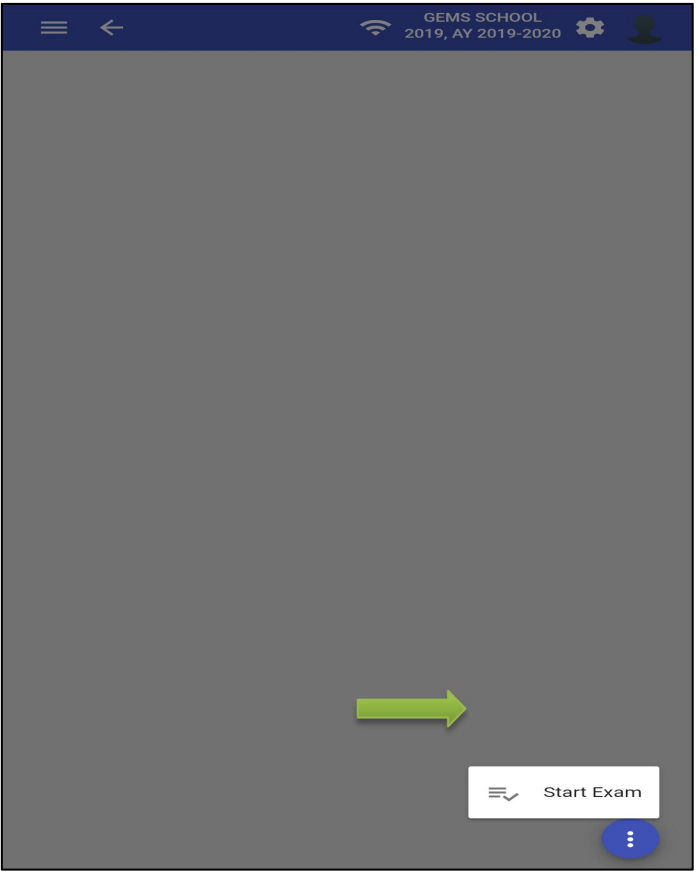

Figure 5

5. Allow camera permission. [if you blocked camera you won't be able to give exam.]

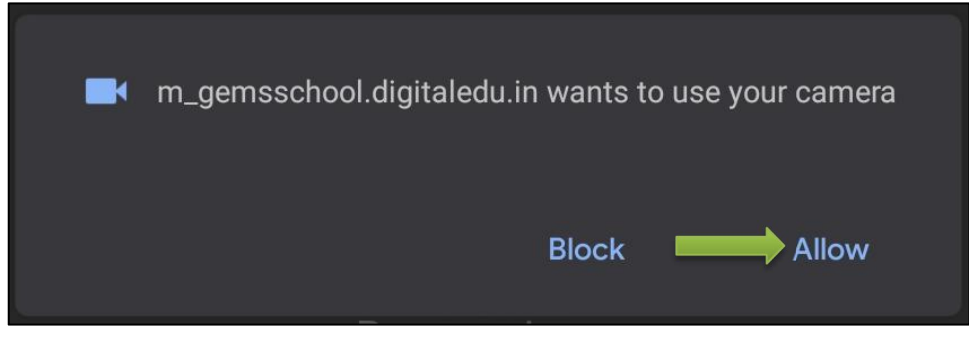

Figure 6

6. Read the instructions and scroll down. Click on Start Exam.

|                                   | Aditi Avinash Bo<br>Roll Number: 1<br>Exam Seat Number:<br>Mobile: 9823226167<br>Email: | irse                                    |                     |
|-----------------------------------|-----------------------------------------------------------------------------------------|-----------------------------------------|---------------------|
| Exam(s) Available                 | e exams to attempt                                                                      | C                                       | Exit                |
| 2020-05-13 02:00:00<br>Exam Time: |                                                                                         | <b>2020-05-13 04:00:00</b><br>End Time: |                     |
| Max Marks: 100                    | Max A                                                                                   | .ttempt: <b>2</b>                       |                     |
| Duration: 25 Min                  | Total (                                                                                 | Questions: <b>100</b>                   |                     |
| Compulsory Questions: 1           | 00 Exam                                                                                 | Status: Not Atte                        | mpted<br>Start Exam |

Figure 7

Thank You!!! If you have any queries kindly contact us on 020 27490009 / 9673050112